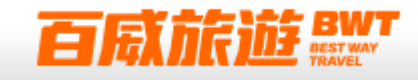

# 澳洲簽證注意事項

2022年2月21日起持台灣護照者(入境日效期六個月以上),可自行下載Australia ETA APP手機應用程式,於APP上申請澳洲電子簽證。

- 1. Australia ETA APP手機應用程式: 蘋果IOS系統下載、安卓Andriod系統下載
- 2. 申請ETA流程(APP限使用英文)
  - (1) 掃瞄晶片護照
  - (2) 人臉自拍:需要用手機自拍申請者臉部
  - (3) 個人訊息填寫及電子信箱驗證
  - (4) 聲明及問題回答
  - (5) 線上付費: 行動支付或線上刷卡,簽證費用澳幣20元
  - 詳細操作流程可參考下一頁
- 3. 本行程所載之簽證相關規定,對象均為持中華民國護照之旅客,若您持他國護照, 請先自行查明相關規定,報名時並請告知您的服務人員。

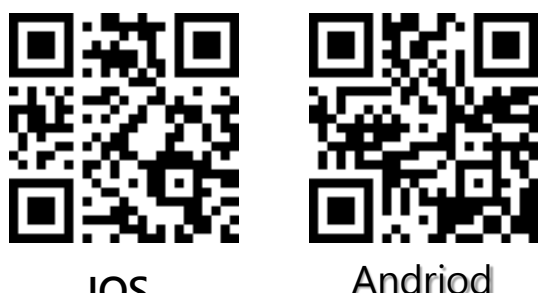

IOS

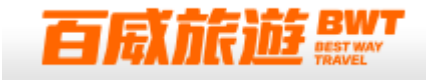

# APP申請澳洲電子簽證步驟

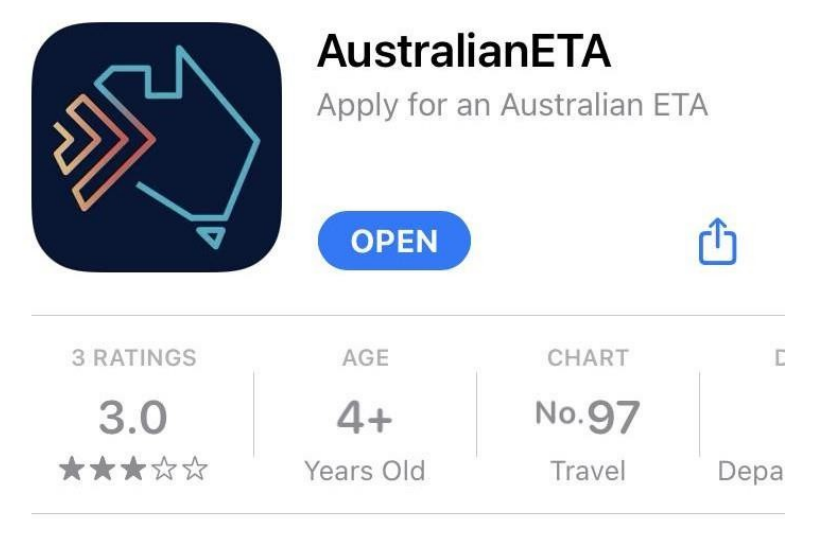

# What's New

Version History

Version 1.7.2

2w ago

This latest version contains a number of improvements and bug fixes.

## Preview

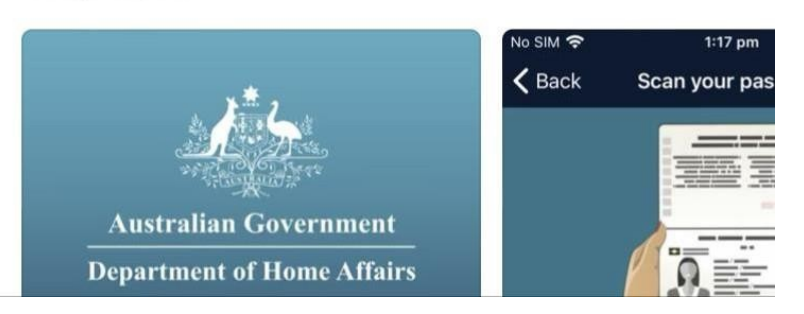

Step1下載APP 請用手機下載Australia ETA APP 蘋果IOS系統下載 安卓Andriod系統下載

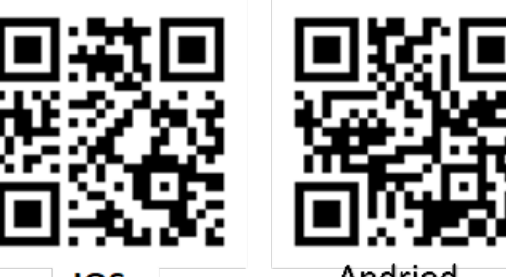

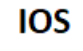

Andriod

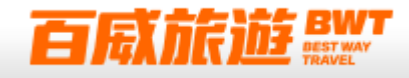

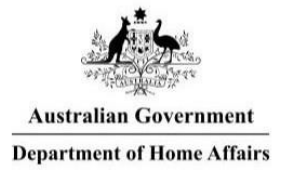

The Australian ETA app allows you to apply for an Australian Electronic Travel Authority to visit Australia using a passport from:

- Andorra
- Austria
- Belgium
- British Citizen
- British National (Overseas)
- Brunei Darussalam
- Canada
- Denmark
- Finland
- France
- Germany
- Greece
- Hong Kong
- Iceland

Step 2 進入APP

初次打開APP的畫面

- ① 以下國家護照持有者的可以使用
  - APP申請澳洲ETA
- → 點Next

Next

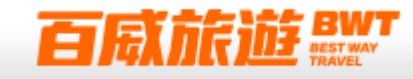

K Back

# What is an Electronic Travel Authority?

An Electronic Travel Authority (ETA) provides authorisation to travel to and enter Australia and is electronically linked to the applicant's passport.

It is for short term stays for tourism or business visitor activities such as attending a conference, making business enquiries or for contractual negotiations. Business visitor activities do not include work.

An ETA is not a work visa. If the applicant would like to work in Australia they can use our Visa Finder to search for a visa that is suitable for them, visit Visa Finder. Step 2 進入APP ② 關於ETA電子觀光簽證

ETA電子旅遊簽是一種短期給觀光或是 商務探訪的簽證,但是沒有工作權。

→ 點Next

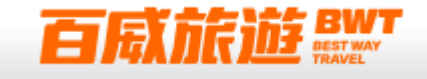

# About these Terms and Conditions

1. This is an agreement between you and the Commonwealth of Australia represented by the Department of Home Affairs ('the Department') governing your use of the Australian Electronic Travel Authority (ETA) mobile application ('the Australian ETA App').

2. Please read these terms carefully. By selecting 'Agree' or using the Australian ETA App on your device, you agree to be bound by all of them.

# Your use of the Australian ETA App

1. You must only use the Australian ETA App for making an ETA application for travel and entry to Australia. You must complete the Australian ETA App in accordance with the

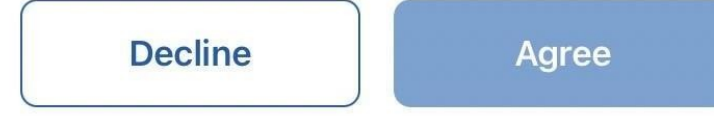

Step 2 進入APP
③ 閱讀並同意ETA申請條款
→ **滑到最下面、點Agree**

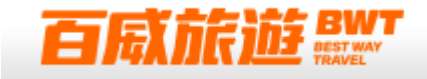

### Secure your profile on your device

Your passport information is saved to your device in a secure manner. In the following screen, you will be prompted to create a passcode. Since your device supports Touch ID, you also have the option of using this as a security method.

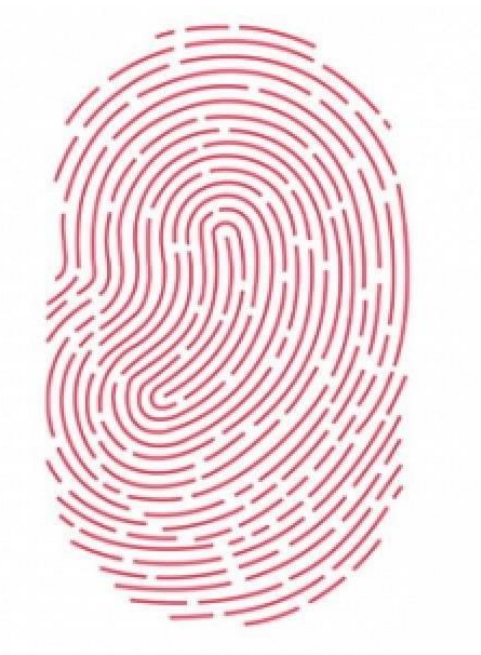

# Step 3 設定密碼綁定個人裝置 → 可選擇指紋掃描或設定密碼

Continue with Touch ID Continue with passcode

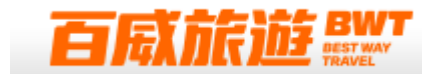

| Set your passcode                                 | Set your passcode                  |
|---------------------------------------------------|------------------------------------|
| Set a passcode to log into the Australian ETA App | Re-enter your passcode to confirm. |
| Step 3 設定密碼綁定個人裝置<br>→ 輸入6位數字密碼                   | <b>→ 再次輸入密碼</b>                    |
|                                                   |                                    |

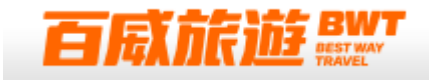

### Travel agent

# Are you a travel agent?

No No

) Yes

Step 4 身份確認
 身分是否為旅遊業者?
 旅客請皆選非
 → 請選No、Next

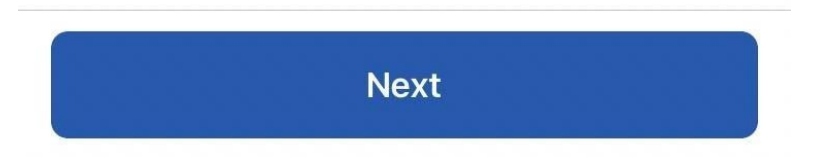

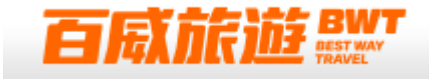

### Applicants

# You have no applicants to display

Tap on "New ETA" to start an application.

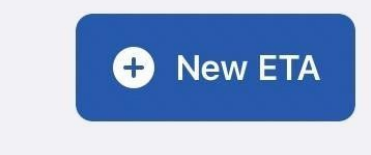

Step 5 申請新的簽證
① 新增申請人資料
→ 請點 + New ETA

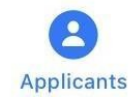

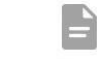

Applications

....

More

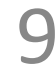

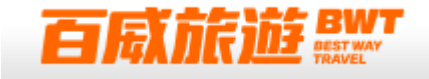

# Australian ETA App application consent agreement

Ensure the applicant understands and agrees to these conditions.

# Your use of the Australian ETA App

You must only use the Australian ETA App for making an Electronic Travel Authority (ETA) application for travel to Australia. You must complete the Australian ETA App in accordance with the instructions in the App. You must not provide information which you know or reasonably suspect to be false or misleading information. Doing so could result in prosecution and or criminal or civil penalties in Australia. Providing false and misleading information in completing

| Ste           | ep5簽證申請須知    |
|---------------|--------------|
| 2             | 閱讀並同意簽證申請條款  |
| $\rightarrow$ | 滑到最下面、點Agree |

Decline

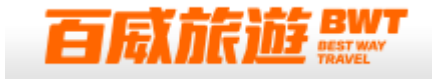

| 10:48 |                 | .11 ? 957 |
|-------|-----------------|-----------|
|       | Before applying | Cancel    |

You will need your passport and access to your email account to apply using the Australian ETA App.

#### Steps

- Scan passport data page
   Read passport chip
- **3** Confirm passport information
- 4 Take applicant's photo
- 5 Answer some questions

Use the valid passport the applicant will use to travel to Australia.

Start

Step 5 簽證申請須知

- ③ 提醒申請簽證需要準備以下
  - 1. 需要使用手機照相功能掃描實體護照
  - 2. 護照晶片審閱
  - 3. 確認護照上的個人資訊
  - 4. 需要以手機自拍臉部照片
  - 5. 需要回答必要資訊

準備好的話即可進入下一個步驟

→ 點Start

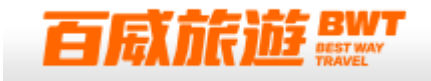

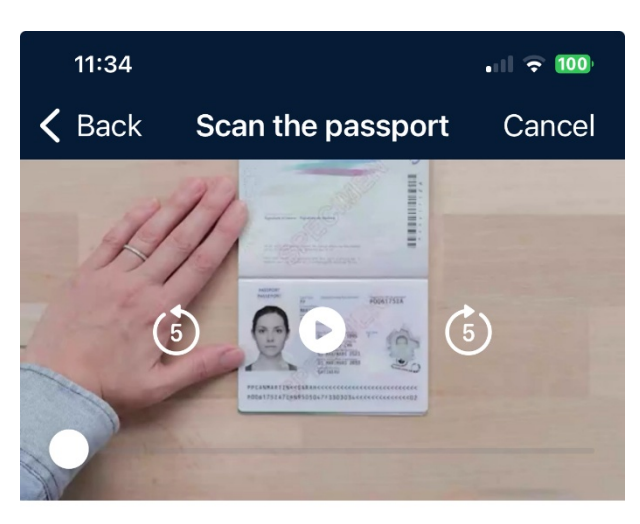

#### Scan passport

You will need to scan your passport's data page.

Please watch the <u>scanning the passport data</u> page video for assistance.

#### How to scan the passport

- **1** Remove any cases or covers from your passport and phone.
- 2 Open your passport to the personal data page and place it on a flat surface.
- **3** Ensure your fingers do not cover any of the personal information or the photo.
- **4** Avoid any glare, reflection or shadows.
- **5** Ensure the full page is inside the frame, including the two lines of numbers and latter at the better of the next.

#### Scan passport

Step 6 掃描護照
① 掃描護照教學、點下一頁開始掃描
→ 點Scan passport

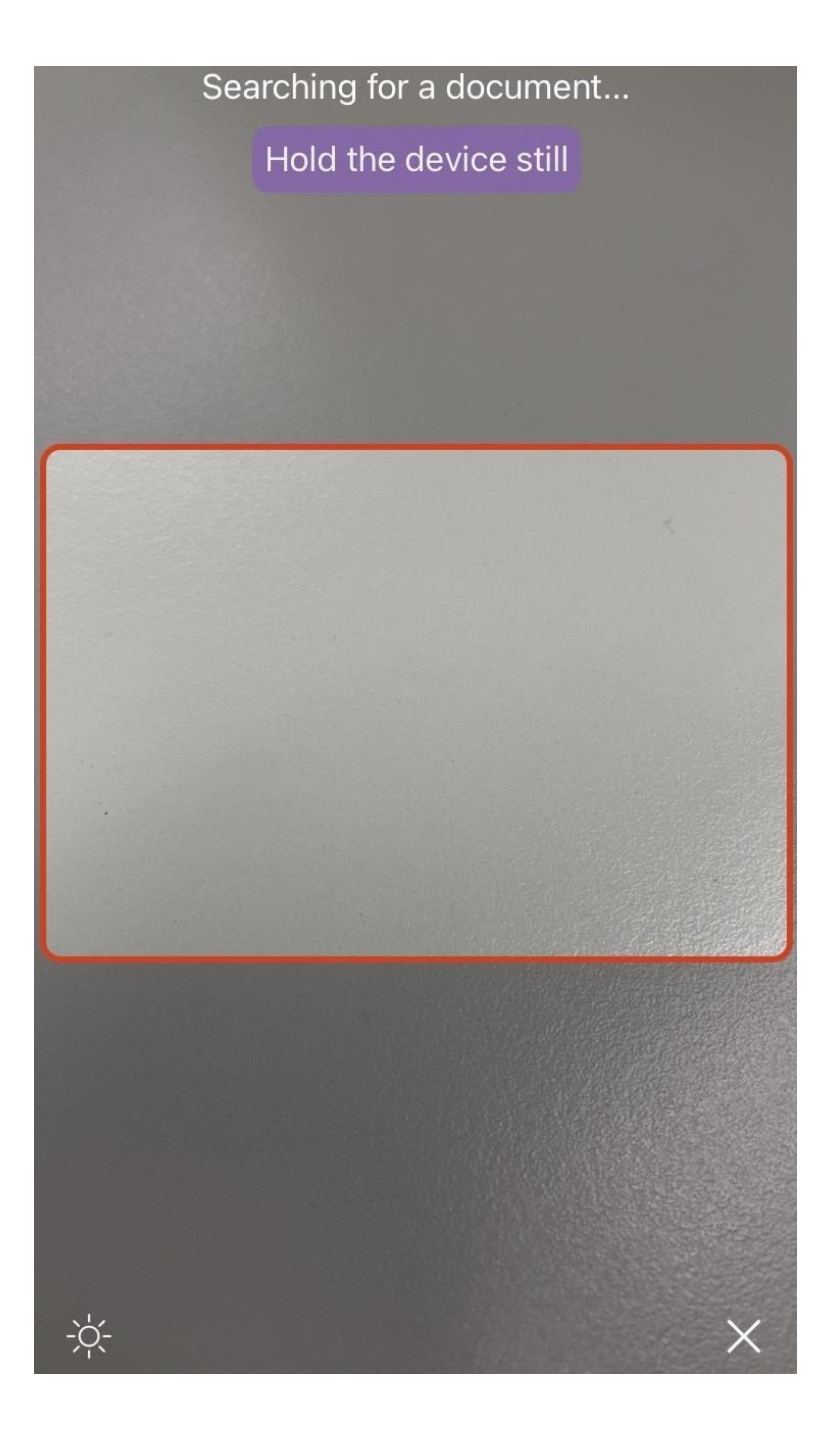

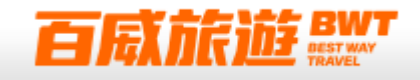

Step 6 掃描護照
② APP將自動開啟相機
→ 將紅色框框對準護照內頁的個人資訊頁
注意:請連同下方條碼都拍進紅色框框內

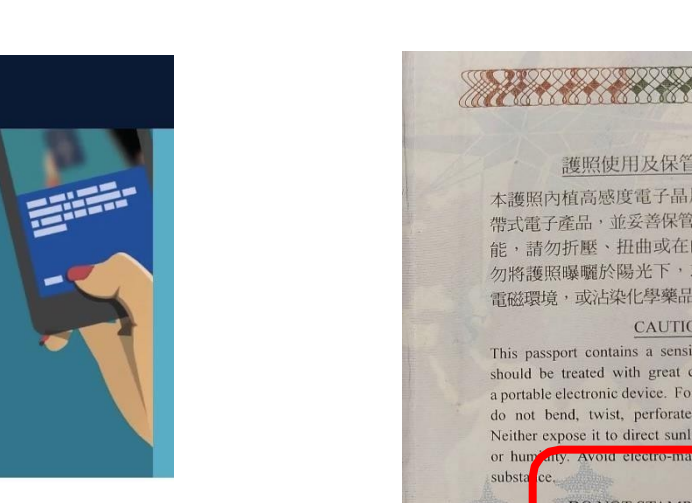

#### How to read the passport chip

Place the phone on the top of the passport's front cover.

**Read passport chip** 

PASSPORT

----

Move your device slowly around the document until the app recognises the passport chip. The chip is located in different places in different documents.

Keep your device still when the app starts reading the passport chip.

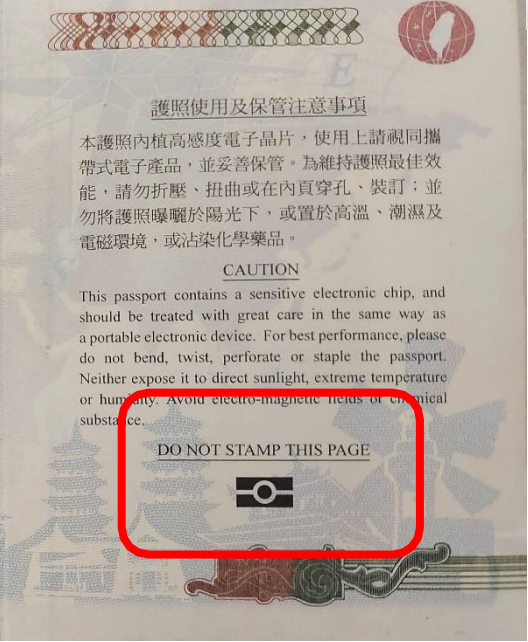

白泉

# Step6 掃描護照

- ③ 感應護照晶片
- → 拿起手機在護照晶片頁面上下移動, 直到感應到晶片為止

Read passport chip

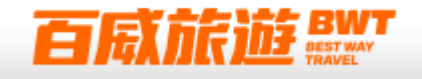

#### **Confirm information**

Check that the information below is exactly as it appears in the applicant's passport.

| Nationality | 請核對掃描護照後自動<br>帶λ的個人溶料,沒問 |   |
|-------------|--------------------------|---|
| Taiwan      | 題後按確認                    | Ô |

**Family name** 

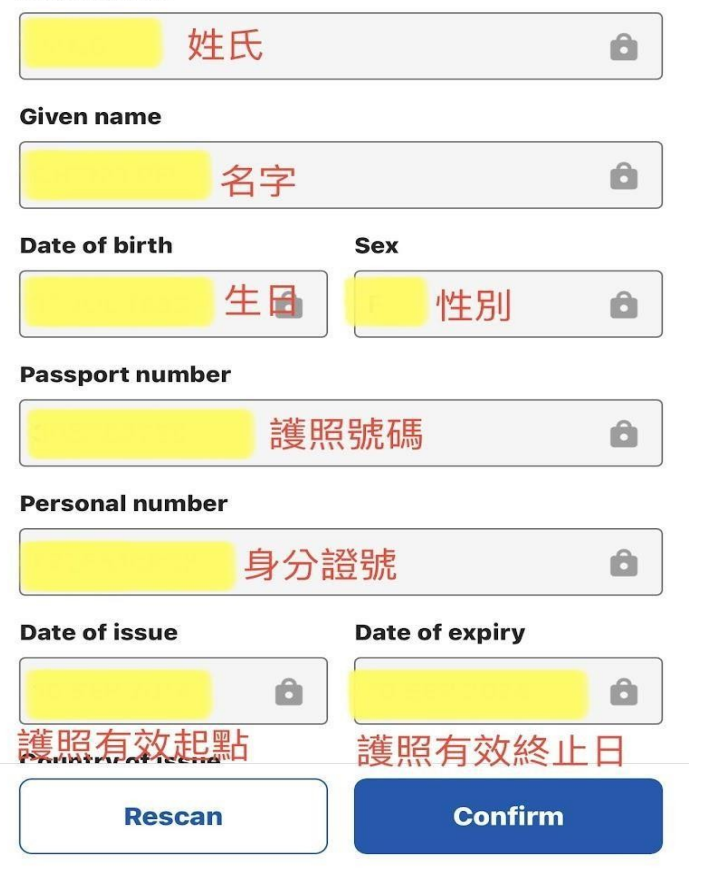

# Step6 掃描護照

④ 核對個人資料

晶片感應成功後會自動將個人資料帶入APP

→ 請再次核對 · 若資料正確則點Confirm確認

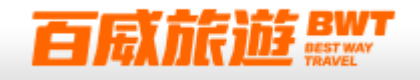

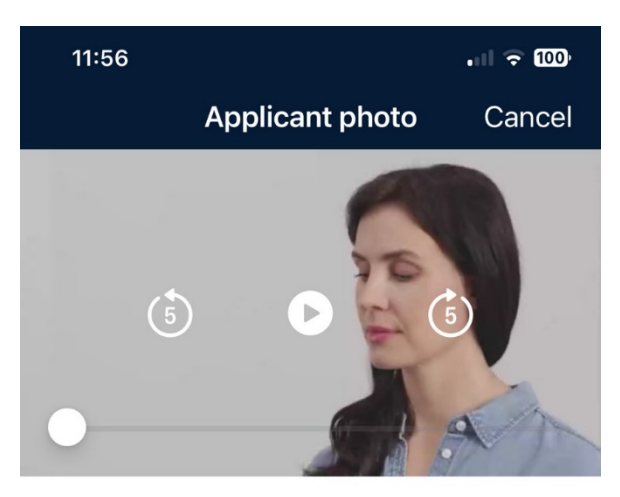

#### Live photo

You will need to take a live photo of yourself. The photo is to confirm your identity.

Please watch the <u>taking a photo of the applicant</u> <u>video</u> for assistance.

You must be present and dressed appropriately to take a live photo.

#### How to take a live photo

- 1 Make sure you are in front of a plain background in a well-lit area.
- You must face the camera with eyes open.Hold the phone at eye-level and position your face in the circle.
- **3** When your face is in the correct position, the app will take the picture.

Take photo

Step 7 掃描臉部(自拍)

- ① 掃描護照教學、點下一頁開始拍照
- → 點Take photo

16

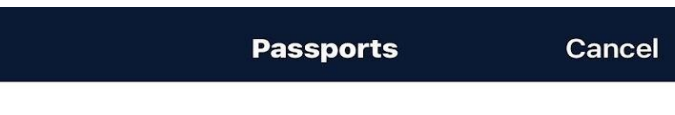

>

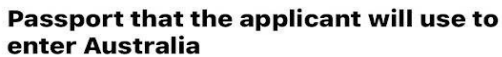

| ÷ |
|---|
|   |

Taiwan, Province of China Expiry: 10 SEP 2024

Use to enter Australia

# Does the applicant have any other current passports?

If the applicant does have other current passport(s), these must be added as they may affect their ETA application.

Do not include anyone else's passport.

#### Add another passport

# Step 7 輸入其他本護照(雙重國籍者)

- ① 申請人若有第二本以上的護照,請如實填寫
   → 點Add another passport
- ② 如果沒有第二本護照
- → 點Next

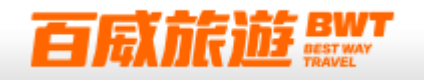

#### **Applicant's Personal Details**

#### **Country of birth**

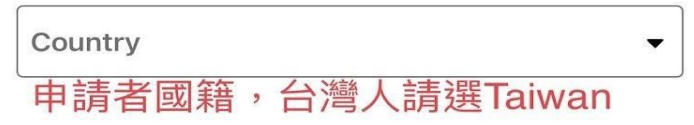

#### Alias

Is the applicant currently or has the applicant ever been known by any other name (e.g. alias)?

Has the applicant ever been known by any other name?

) Yes

🔵 No

此申請人使否改名或是有其他名字, 沒有選No Step 8 輸入個人資料

① 國籍

→ 台灣人請選 Taiwan

② 別名
 請人是否曾經改名或是擁有別的名字
 \$ 沒有請選 No

白風旋

→ 填完點Next

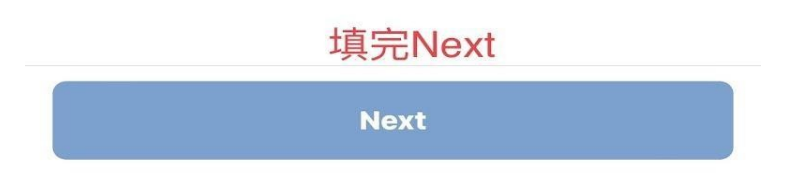

#### **〈** Se...ch Enter address manually

| S 理譯 性 frss, | 可用中華郵政地址翻譯 |
|--------------|------------|
|              |            |
|              |            |

This must not be a Post Office Box as this will make the application invalid.

#### City/town

| State         | Zip/postcode  |
|---------------|---------------|
| Enter state   | 郵遞區碼          |
| Not mandatory | Not mandatory |

Step 8 輸入個人資料

# ③ 英文地址

→ 請以英文填寫台灣收件地址 中華郵政英文地址英文翻譯連結請點我

→ 填完點Save address

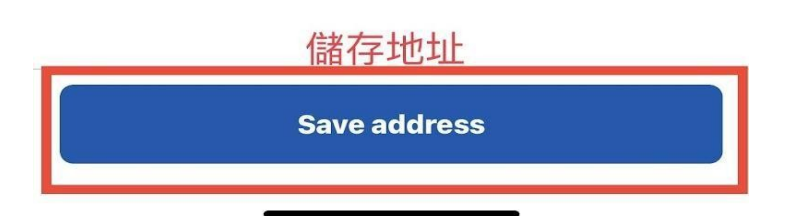

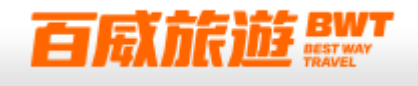

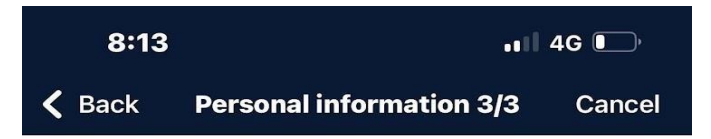

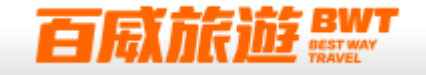

#### **Applicant's email address**

Email

| Email 帳號 |
|----------|

A code will be sent to this email for verification

Step 8 輸入個人資料

- ④ 電子信箱驗證
- → 填寫電子信箱
- → 填完點Verify email

|       |       | 這邊會發一封認證email,<br>請到email 收信核實 |  |
|-------|-------|--------------------------------|--|
| 圖片來源: | 史達迪森丘 | Verify email                   |  |

20

#### **Applicant's email address**

#### Email

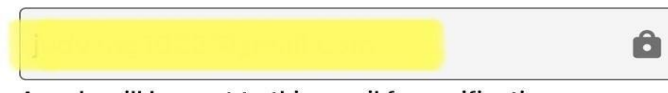

A code will be sent to this email for verification

# Step 8 輸入個人資料

 $\checkmark$ 

This email has been verified

- ④ 電子信箱驗證
- → **到信箱收信驗證Email** 將6個數字的驗證碼回填到APP欄位 出現綠色勾勾代表驗證成功

→ 填完點Next

### 按Next

Next

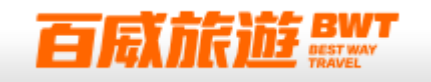

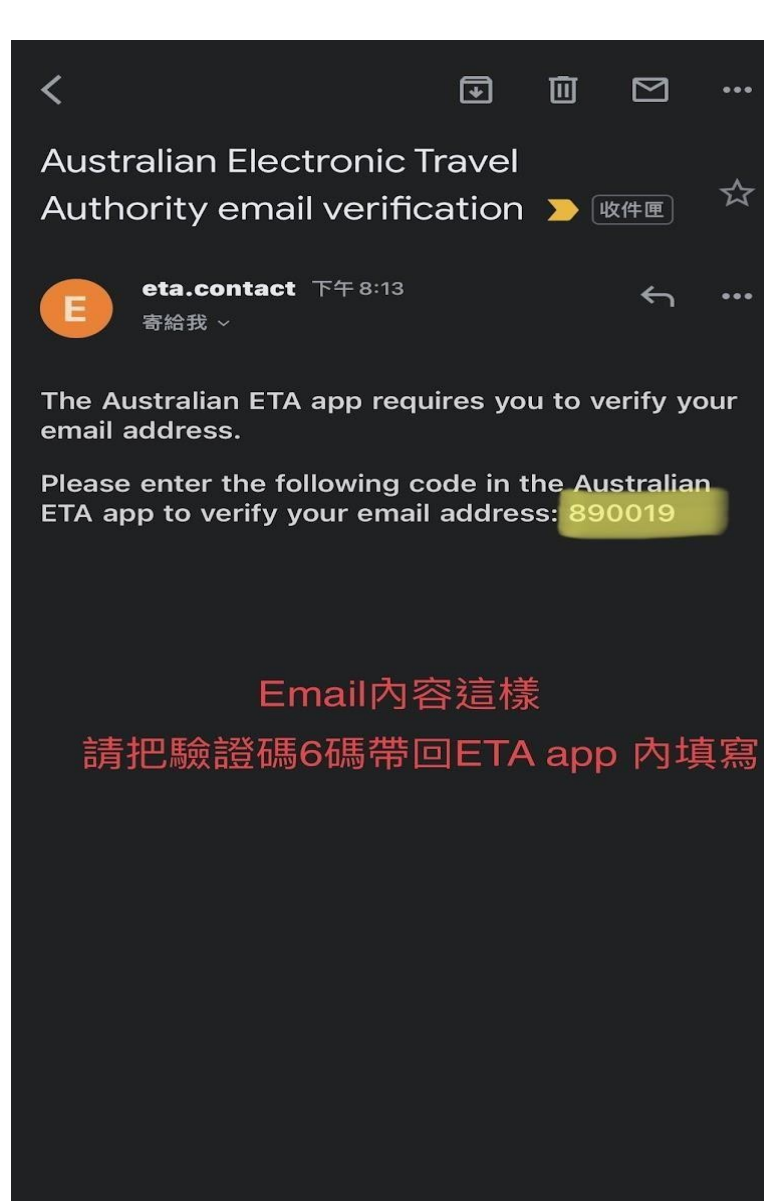

∽ 回覆

→ 轉寄

# Step 8 輸入個人資料

- ⑤ 再次確認個人資料
- → 資料正確請點Confirm and save profile

| <b>〈</b> Back     | Confirm profile                                              | Cancel |
|-------------------|--------------------------------------------------------------|--------|
|                   | ate of birth: 1<br>Country of birth: Taiwan                  |        |
| Passpo<br>enter A | rt that the applicant will use to<br>ustralia                |        |
| *                 | Taiwan, Province of China<br>Expiry: 10 SEP 2024             | >      |
| Other p<br>Add ar | Use to enter Australia assport(s) nother passport            |        |
| Contact           | t details                                                    | Edit > |
| Home a            | ddress                                                       |        |
| Mobile<br>+88     | number                                                       |        |
| Email             |                                                              | Ô      |
| Alias             | 再次確認本人所有資訊,<br>沒問題請按確認儲存按鈕                                   | Edit > |
| Has the           | applicant ever been known by any<br>Confirm and save profile |        |

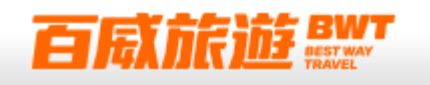

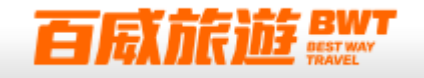

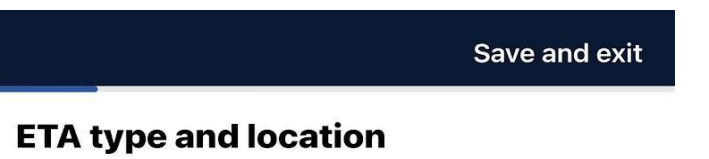

#### Select ETA type

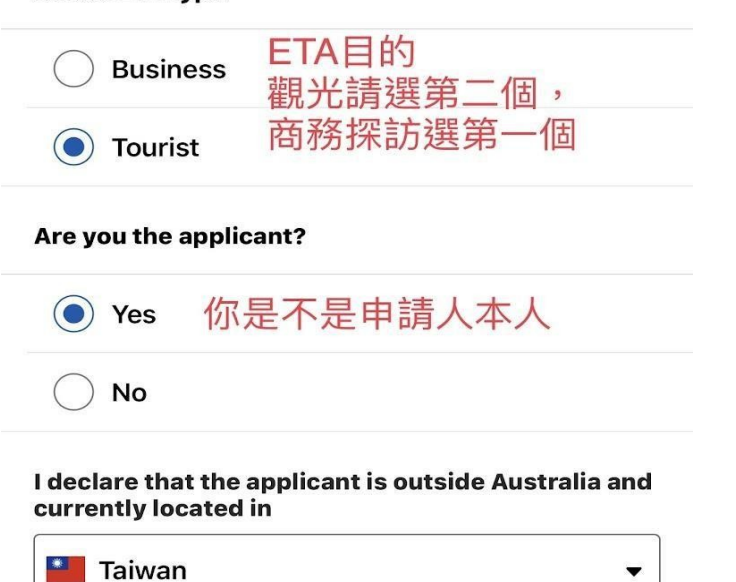

Step9簽證申請類別及所在地

- ① ETA電子簽證類別
- → 觀光簽證請選Tourist
- ② 是否為<sub>申</sub>請者本人 → 是本人請選Yes
- ③ 請人現在所在國家 → 位在台灣請選Taiwan

→ 填完點Next

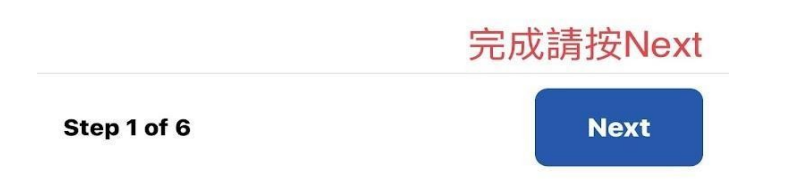

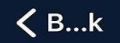

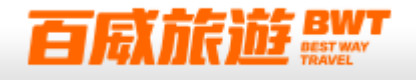

#### Declaration

As an applicant, I understand that if my visa ceases to be in effect and I do not hold another visa to remain in Australia at that time, I will be an unlawful non-citizen under the Migration Act 1958. As such, I will be expected to depart from Australia and be subjected to removal under the Migration Act 1958.

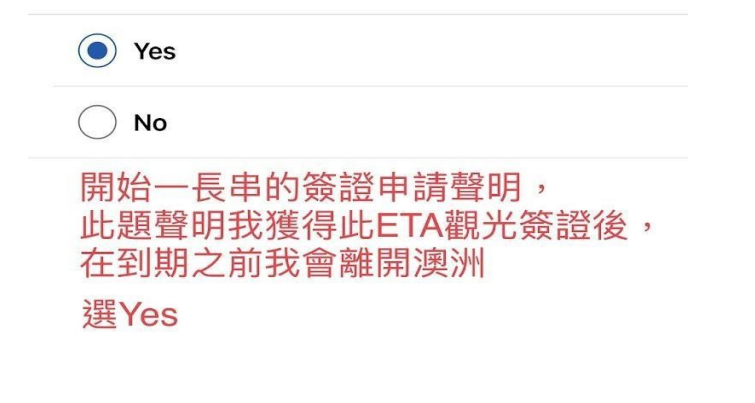

## Step9簽證申請聲明

- ① 聲明:本人在獲得此簽證後, 到簽證到期前會離開澳洲
- → 同意請選Yes
- → 填完點Next

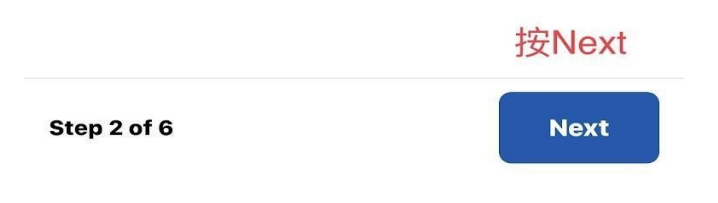

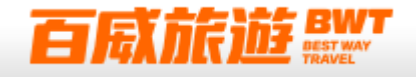

#### **Criminal convictions**

#### Has the applicant ever had a criminal conviction?

If the applicant has been convicted of an offence in any country (including any conviction which has now been removed from official records) this means the applicant has a criminal conviction. This includes when the applicant has been found guilty of any offence, regardless of whether the applicant has been sentenced to a term of imprisonment or whether the applicant has a spent conviction.

If the applicant fails to disclose a criminal conviction, the applicant may be refused entry to Australia upon arrival and the applicant's visa may be cancelled. If the applicant has a criminal conviction in any country, the applicant should apply for a Visitor (subclass 600) visa instead.

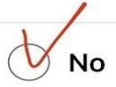

Yes

犯罪聲明, 此申請者是否要犯罪紀錄? 選No

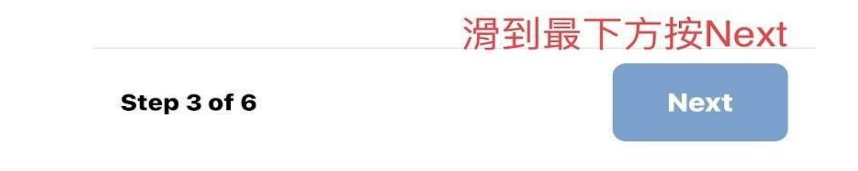

#### 圖片來源: 史達迪森丘 https://studycentralau.com/

# Step9簽證申請聲明

② 聲明:本人是否有犯罪紀錄→若沒有・請勾選從未有過犯罪紀錄

# → 填完點Next

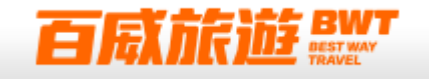

#### **Domestic violence**

Has the applicant ever been charged or convicted of a family or domestic violence offence or any similar related offence?

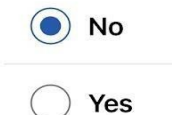

Has the applicant ever been the subject of a domestic or family violence order, or any other order, of a tribunal or court or other similar authority, for the personal protection of another person?

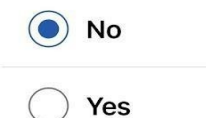

## 申請人是否有暴力紀錄,請選No

沒問題Next Step 4 of 6 Next

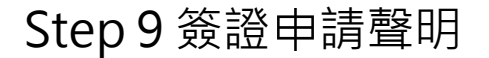

- ③ 聲明:本人是否有暴力紀錄
- → 若沒有 · 請勾選從未有過犯罪紀錄

# → 填完點Next

26

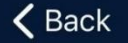

#### **Intended address**

The applicant's contact details in Australia

I know the address

) I don't know the address

Address

填入澳洲英文地址

#### Phone number

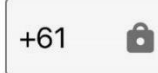

Enter phone number

#### Contact/business name

填入澳洲飯店名稱

Step 10 澳洲聯絡地址

→ 請填寫旅行社提供之澳洲英文地址

→ 填完點Next

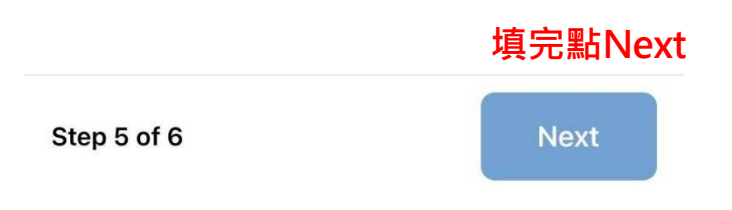

| <b>く</b> Bk                                                            | Save and exit    |
|------------------------------------------------------------------------|------------------|
|                                                                        | >                |
| <b>Review application</b>                                              |                  |
| ETA type and location                                                  |                  |
| <b>ETA type</b><br>Tourist                                             |                  |
| <b>Are you the applicant?</b><br>Yes                                   |                  |
| <b>Current location of the applicant</b><br>Taiwan                     |                  |
| Declaration                                                            |                  |
| The applicant understands their oblig<br>the Migration Act 1958<br>Yes | gations under    |
| Criminal conviction                                                    |                  |
| <b>Has the applicant ever had a criminal</b><br>No                     | conviction?      |
| 再次確認所有個人資<br>Domestic violence 沒問題請                                    | 料是否正確<br>順順按Next |
| Has the annlicant ever had a domest                                    |                  |
| Step 6 of 6                                                            | Next             |

Step 11 申請資料最終確認 再次確認所有個人資料是否正確 → 確認請點Next

**百麻旅遊 BWT** 

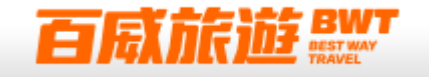

#### Payment

Invoice

**Australian ETA application** 

\$20.00 AUD

The transaction will appear as "iVISA SERVICES NORTH SYDNEY" in your statement.

Select how you want to pay for the application.

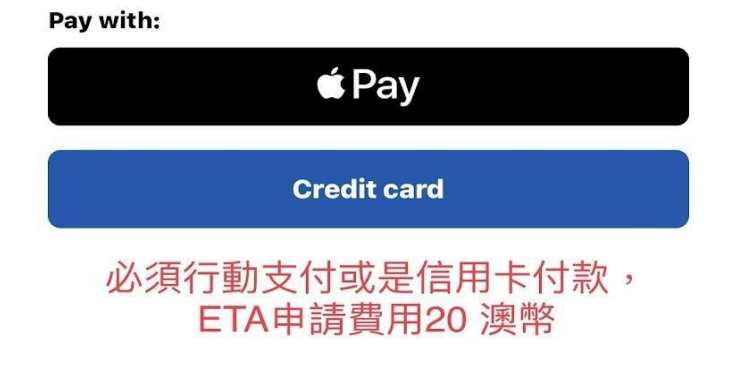

Step 12 簽證費付款方式
簽證費用為每人20元澳幣
需使用行動支付
或信用卡支付Credit card
→請選擇付款方式

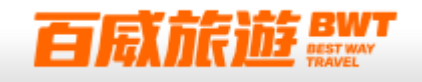

## Submitting application(s)

The following Australian ETA application(s) is / are being submitted. Please do not close the application.

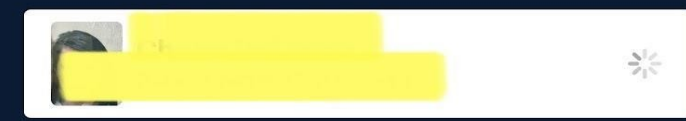

成功送出簽證申請, 大約等不到10 分鐘,簽證核發! 請去Email 收信! Step 13 簽證送件與核發
付款後便會送出簽證申請
簽證核發後會透過電子郵件寄給您
通常會在10分鐘~12小時內核發
→ Email收信

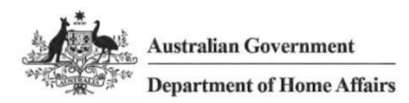

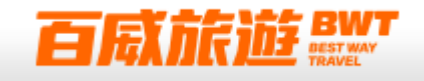

Dear Cheng Pei Yang

Your application for an Electronic Travel Authority (subclass 601) was granted on 21 Feb. 2022.

Your Electronic Travel Authority is automatically linked to your passport. If your passport expires before you travel to Australia or your personal information detailed below does not match your passport, you must apply for a new Electronic Travel Authority using the information from your current passport. Otherwise you may experience delays or be refused entry to Australia.

#### \*\*\*Important information on travel to Australia\*\*\*

The Australian Government has implemented a number of arrangements in response to the COVID-19 pandemic. You will not be able to enter Australia unless you are in an exempt category or have received a travel exemption. Information about these arrangements is updated regularly on our website covid19.homeaffairs.gov.au.

It is very important that you check the website for current arrangements, prior to travelling.

| Application status<br>Electronic Travel Authority (subclass 601)                                                                               | Granted |
|----------------------------------------------------------------------------------------------------|---------|
| Visa Conditions<br>8115 – Business visitor actio的記述。<br>2011 – Maximum three mon<br>\$227 – Tuberculosis free<br>8528 – No criminal conviction |         |

An explanation of each condition of this Electronic Travel Authority (subclass 601) is provided below.

You can check these conditions at any time using the Visa Entitlement Verification Online (VEVO) Service. The four-digit number presented next to each condition above is used in VEVO to identify each condition that applies to this Electronic Travel Authority (subclass 601).

效期一年,每次入境不得超過3個

日,一年內可多次使用

#### Visa duration and travel

| Must not arrive after | 21 Feb. 2023                                 |
|-----------------------|----------------------------------------------|
| Length of stay        | Three month(s) from the date of each arrival |
| Travel                | Multiple entries                             |

#### Visa Summary

| Name                                                           |                                            |
|----------------------------------------------------------------|--------------------------------------------|
| Date of Birth                                                  |                                            |
| Subclass                                                       | Electronic Travel Authority (subclass 601) |
| Date of Grant                                                  | 21 Feb. 2022                               |
| Visa Grant Number                                              |                                            |
| Passport (or other travel document) Number                     |                                            |
| Passport (or other travel document) country or<br>jurisdiction | TAIWAN                                     |

Step 13 簽證送件與核發 核發的簽證電子檔如圖請 自行下載或是列印留存 並提供一份給您的服務業務人員